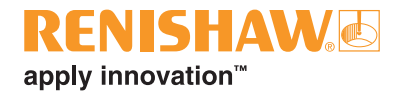

# Upgrading RCU configuration software

## **Overview**

RCU-CS is configuration software for use with RCU10 compensation units. When upgrading to the latest version of software, it is necessary to follow the recommended procedure below to ensure that the existing configuration settings are maintained.

Before installing the latest version of software, backup the existing RCU-CS configuration.

# Backing up the existing RCU-CS configuration

- 1. Connect the RCU10 system to the PC.
- 2. Run the current version of RCU-CS.
- 3. Login as a system 'User'.
- 4. Ensure that the system detects all of the connected RCU10 units and then select OK.
- 5. Save the configuration by selecting 'File' and 'Save' from the drop down menu and choosing an appropriate name and location.
- 6. Exit the RCU-CS software

## Installing RCU-CS

- Insert the CD-ROM disk into the CD drive. The index should now run automatically. If the index fails to autorun, select Start/Run from your computer's task bar to access the Run dialog box. Click the Browse button and use Browse dialog box to access the Index.htm file on the installation CD-ROM disk. Double click Index.htm.
- 2. Select Install RCU-CS software to start the software installation process.
- 3. This wizard is a set of dialogues which automatically leads you step-by-step through the installation process. Follow the instructions on each screen and click Next to go to the next stage. Click Cancel to exit the installer.

#### Renishaw plc

New Mills, Wotton-under-Edge, Gloucestershire GL12 8JR United Kingdom

T +44 (0) 1453 524524 F +44 (0) 1453 524901 E uk@renishaw.com

www.renishaw.com

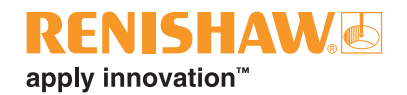

### About Renishaw

Renishaw is an established world leader in engineering technologies, with a strong history of innovation in product development and manufacturing. Since its formation in 1973, the company has supplied leading-edge products that increase process productivity, improve product quality and deliver cost-effective automation solutions.

A worldwide network of subsidiary companies and distributors provides exceptional service and support for its customers.

#### Products include:

- Additive manufacturing, vacuum casting, and injection moulding technologies for design, prototyping, and production applications
- Advanced material technologies with a variety of applications in multiple fields
- Dental CAD/CAM scanning and milling systems and supply of dental structures
- Encoder systems for high accuracy linear, angle and rotary position feedback
- Fixturing for CMMs (co-ordinate measuring machines) and gauging systems
- Gauging systems for comparative measurement of machined parts
- High speed laser measurement and surveying systems for use in extreme environments
- · Laser and ballbar systems for performance measurement and calibration of machines
- Medical devices for neurosurgical applications
- Probe systems and software for job set-up, tool setting and inspection on CNC machine tools
- Raman spectroscopy systems for non-destructive material analysis
- Sensor systems and software for measurement on CMMs
- ٠ Styli for CMM and machine tool probe applications

## For worldwide contact details, please visit our main website at www.renishaw.com/contact

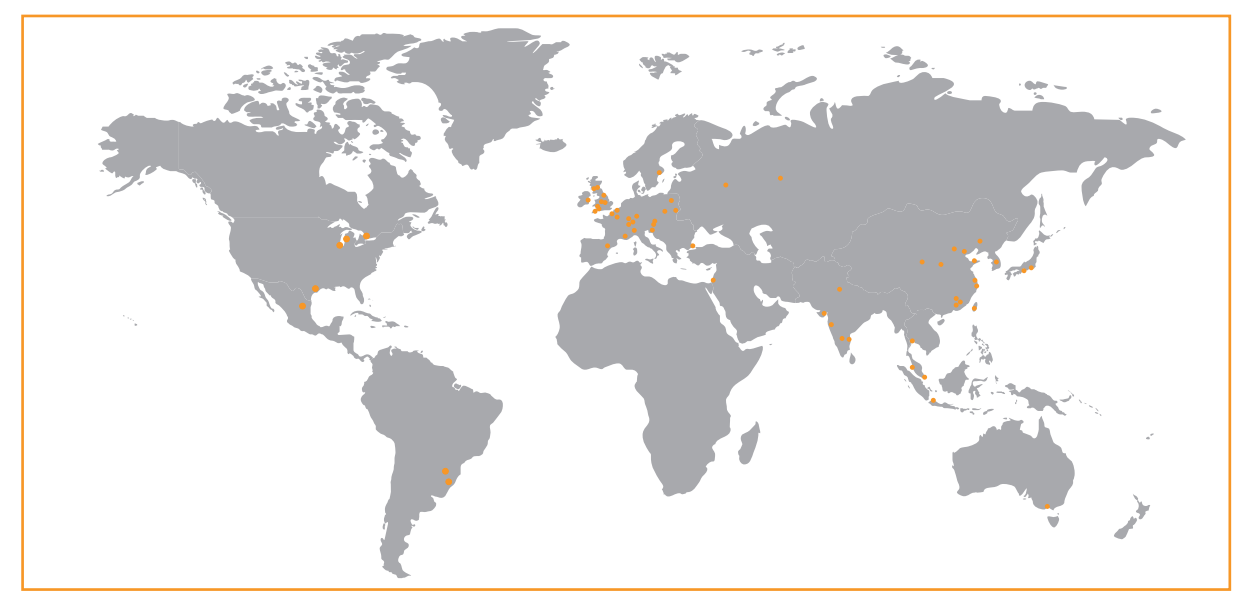

RENISHAW HAS MADE CONSIDERABLE EFFORTS TO ENSURE THE CONTENT OF THIS DOCUMENT IS CORRECT AT THE DATE OF PUBLICATION BUT MAKES NO WARRANTIES OR REPRESENTATIONS REGARDING THE CONTENT. RENISHAW EXCLUDES LIABILITY, HOWSOEVER ARISING, FOR ANY INACCURACIES IN THIS DOCUMENT.

#### ©2014 Renishaw plc. All rights reserved.

REINSTAW reserves use run to change speculations without note REINSTAW and the probe symbol used in the REINSTAW logo are registered trade marks of Renishaw plc in the United Kingdom and other countries. apply innovation and names and designations of other Renishaw products and technologies are trade marks of Renishaw plc or its subsidiaries. All other brand names and product names used in this document are trade names, trade marks or registered trade marks of their respective owners.

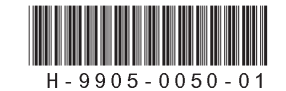

Issued 03/14 Part no. H-9905-0050-01-A